# How to upgrade ElecRoc 5 dongle with license key

When you add functions to ElecRoc 5 dongle, such as EagleFM, EagleFAM, 3D Preview, Zone Trap, Imposer + (Type C), Load Balancing, Imposed PDF export, Remote Color Calibration, Proof on Printing Paper, Zone Screen, Ink Histogram, etc, or extend time with .pkg file, please refer to this guider to upgrade your dongle.

#### Warning:

1, Exit ElecRoc 5 firstly.

2, Be sure the dongle driver was installed on this ElecRoc 5 Server computer, and the dongle was plugged in this computer before running License Manager.

3, DO NOT UNPLUG the dongle from computer, and keep the POWER ON while this tool is working. Otherwise, the dongle has risk of be damaged.

#### STEP 1:

On ElecRoc 5 Server computer, start License Manager from Start\All Programs\Founder ElecRoc\Configuration Tools\, then click Query button, show as following:

| Dongle ID:                                                                                                    | 699500001                                                                                                    | Query(Q)           |
|----------------------------------------------------------------------------------------------------|----------------------------------------------------------------------------------------------------|--------------------|
| Device ID:                                                                                                    | 95 19 97 00 00 00 40 6d                                                                                                    |                    |
| License Key(*,pkg):                                                                                                    |                                                                                                    | Browse( <u>B</u> ) |
|                                                                                                    |                                                                                                    |                    |
| WARNING:<br>1. Quit ElecRoc 5 Serv                                                                                               | rer and Client before running this tool.                                                                                                    | Update( <u>U)</u>  |
| WARNING:<br>1. Quit ElecRoc 5 Serv<br>2. This tool is only use<br>installed.                                                     | er and Client before running this tool.<br>d on the ElecRoc 5 Server computer with the dongle driver                                                                                                    | Update( <u>U</u> ) |
| WARNING:<br>1. Ouit ElecRoc 5 Serv<br>2. This tool is only user<br>installed.<br>3. DO NOT UNPLUG II<br>is working, Othenwise, I | er and Client before running this tool.<br>d on the ElecRoc 5 Server computer with the dongle driver<br>he dongle from computer and keep the POWER ON while this tool<br>he dongle has risk of be damaged. | Update(U)          |

## STEP 2:

When Dongle ID, Device ID shows up, click Browse to find out the license key (\*.pkg)

| Dongle ID:                                                      | 699500001                                                                                            | Query(Q)           |
|-----------------------------------------------------------------|----------------------------------------------------------------------------------------------------|--------------------|
| Device ID:                                                      | 95 19 97 00 00 00 40 6d                                                                              |                    |
| License Key(*.pkg):                                             | \\ibdsrv\PM&Marketing\ElecRoc-Bon\Testing files\PKG\6995                                             | Browse( <u>B</u> ) |
|                                                                 |                                                                                                    |                    |
| WARNING:<br>1. Quit ElecRoc 5 Serv<br>2. This tool is only used | er and Client before running this tool.<br>d on the ElecRoc 5 Server computer with the dongle driver | Update( <u>U</u> ) |

### STEP 3:

Click Update button, a window shows up, as following:

| - ElecRocMOD<br>Module id: 6a<br>Version: 5.0.0.         | D                                          |                   | Install(j)              |
|----------------------------------------------------------|--------------------------------------------|-------------------|-------------------------|
| Include EF file                                          | number:1                                   |                   | Close(C)                |
|                                                          | n                                          | Eor specific user | 95 19 97 00 00 00 40 6d |
| 'ackage informatio<br>Update scope:                      | Specific user                              |                   |                         |
| 'ackage informatio<br>Update scope:<br>Module update typ | Specific user<br>e: Update existing module |                   |                         |

STEP 4:

Click Install, an information appears, to continue click Yes, to exit click No.

| kage information                                                            | _                                                                                                    |                                                                                                    | -                                                                                            |
|-----------------------------------------------------------------------------|----------------------------------------------------------------------------------------------------|----------------------------------------------------------------------------------------------------|----------------------------------------------------------------------------------------------|
| fodule information in p                                                     | ackage                                                                                                    |                                                                                                    |                                                                                              |
| ElecRocMOD<br>Module id:6a<br>Version:5.0.0.0<br>Include EF file nu         | mber:1                                                                                                    |                                                                                                    | Install()<br>Close(C)                                                                        |
|                                                                             |                                                                                                    |                                                                                                    |                                                                                              |
| Important In                                                                | formation<br>date will stop ElecRoc. If you u<br>is process will change the modu                                            | inplug the dongle or the power is<br>des or functions in the dongle, ar                                              | off, maybe the dongle will be distorted.<br>e you sure to continue?                          |
| Important In<br>Up<br>Package information -<br>Update scope:                | formation<br>date will stop ElecRoc. IF you u<br>is process will change the modu<br>Epecific user                           | nplug the dongle or the power is<br>des or functions in the dongle, ar<br><u>Yes</u> <u>No</u><br>For specific user: | off, maybe the dongle will be distorted.   e you sure to continue?   95 19 97 00 00 00 40 6d |
| Important In<br>Package information<br>Update scope:<br>Module update type: | formation<br>date will stop Electroc. If you u<br>s process will change the modu<br>Specific user<br>Update existing module | nplug the dongle or the power is<br>des or functions in the dongle, an<br><u>Yes</u> <u>No</u><br>For specific user: | off, maybe the dongle will be distorted.   e you sure to continue?   95 19 97 00 00 00 40 6d |

#### STEP 5:

If click Yes on step 4, the Update Result window will pop up, as following, to show the update is successful. And please click OK, then click Close button.

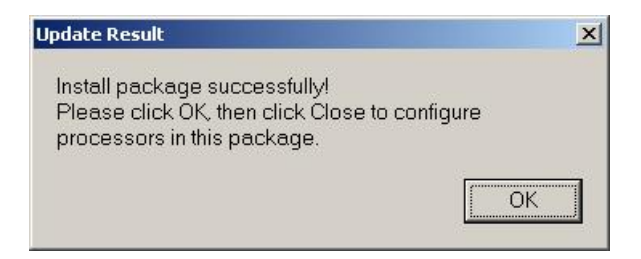

# If the Processor Configuration appears, as following, you MUST click 🗵 to exit.

| licensed b                | y the dongle. | . Please en | ter the Com | puter Nam  | e/IP of ElecRoc |
|---------------------------|---------------|-------------|-------------|------------|-----------------|
| Default is                | the name of t | this compu  | ter.        | une dongie | is plugged.     |
| Computer                  | Name or IP o  | of ElecRoc  | 5 Server    |            |                 |
| Name/IP:                  | 2003V5        |             |             |            |                 |
| Computer                  | Name or IP o  | of ElecRoc  | 5 Dongle    |            |                 |
| Name/IP:                  | 2003V5        |             |             |            |                 |
| If you use<br>Click Apply | the default   | name, Cli   | ck Next, If | you chang  | e one of them,  |